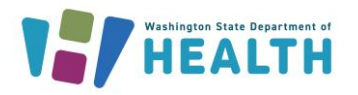

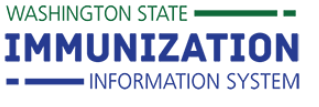

# Searching, Adding & Editing Patients

## How Can I Search for a Patient?

- 1. Click Select Organization under Main heading in the left navigation menu and choose appropriate organization.
- 2. Click Search/Add under the Patient heading in the left navigation menu.
- 3. Enter search criteria using the tips below.
- 4. Click the Search button or press Enter.

#### Search Tips

There are several ways to search for patients, including:

- Patient's first name, last name, and birth date.
- First initial of the patient's first or last name and birth date. •
- Patient's first and last names without the birth date.
- Chart Number: You can search this way if your organization/facility sends data from your electronic health record (EHR) to the IIS.
- Wildcard Character (e.g. % or ): You can replace letters in the patient's first and last names if you are unsure of the spelling or need to widen your search.

| Patient Search               |                                    |                                               | Click here to use the 'advanced' search      |
|------------------------------|------------------------------------|-----------------------------------------------|----------------------------------------------|
| First Name or Initial:       | test                               | ID:                                           |                                              |
| Last Name or Initial:        | patient                            | SIIS Patient ID / Bar Code:                   |                                              |
| Birth Date:                  | mm/dd/yyyy                         | Chart Number:                                 |                                              |
|                              |                                    | ACS Key Line/Serial No:                       |                                              |
| Family and Address Infe      | ormation:                          |                                               |                                              |
| Guardian First Name:         |                                    | Mother's Maiden Name:                         |                                              |
| Street:                      |                                    |                                               |                                              |
| City:                        |                                    | State:                                        | Select                                       |
| Zip Code:                    |                                    | Phone Number:                                 |                                              |
| Country:                     | United States of America           | × •                                           |                                              |
| Note: When searching by Firs | t and Last Name, you may use the v | vildcard character % to replace multiple char | racters and _ to replace a single character. |
| Check here if adding a new   | w patient.                         |                                               |                                              |
|                              |                                    |                                               | Clear Search                                 |

## How Can I Select a Patient?

- 1. Click the patient's name under Patient Search Results to select the patient and view their demographic information.
- 2. If you see two records for the same patient, click on the **Report Duplicates** button at the bottom of the screen to report them as possible duplicates. Refer to this guide for instructions.

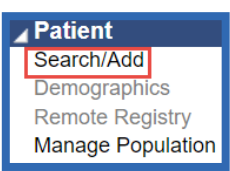

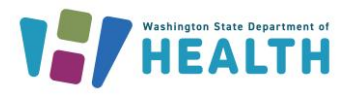

## Washington State Immunization Information System Reference Guide

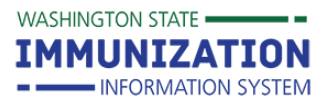

# Searching, Adding & Editing Patients

| Records Found = 8      | 6             |                                     | Search Criteria: | First Name / Last Name                  | (Exact)          |                   |
|------------------------|---------------|-------------------------------------|------------------|-----------------------------------------|------------------|-------------------|
| Show 100 ▼ entries     | C             | lick on a row to<br>elect a patient |                  | Use arrows at top<br>of columns to sort | Search:          |                   |
| First Name 🗢           | Middle Name 🜩 | Last Name 🔺                         | Birth Date 🗳     | SIIS Patient ID 🜩                       | Grd First Name 🗢 | Grd Last Name 🖨   |
| TEST                   | В             | PATIENT                             | 02/06/1985       | 9974785                                 |                  |                   |
| TEST                   | С             | PATIENT                             | 11/16/1948       | 9969192                                 | TEST             | PATIENT           |
| TEST                   |               | PATIENT                             | 01/15/2000       | 9873518                                 | RHONDA           | HIRST             |
| TEST                   |               | PATIENT                             | 09/23/1986       | 9974529                                 |                  |                   |
| TEST                   |               | PATIENT                             | 01/05/1998       | 10319424                                |                  |                   |
| TEST                   |               | PATIENT                             | 03/01/2015       | 10459883                                |                  |                   |
| TEST                   |               | PATIENT                             | 01/01/1900       | 10620065                                |                  |                   |
| TEST                   |               | PATIENT                             | 08/02/1961       | 10790505                                |                  |                   |
| Showing 1 to 8 of 8 en | tries         |                                     |                  |                                         |                  |                   |
|                        |               |                                     |                  |                                         |                  | Report Duplicates |

#### **Other Tips:**

- The Department of Health uploads birth data to the IIS weekly, so all children born in Washington State have a record in the system.
- Enter birth dates as a string of numbers (e.g. 050805 for May 8, 2005) or select from the calendar pop-up window.
- The maximum number of search results is 250 records. If you do not see your patient, narrow the criteria and search again.

## How Can I Add a Patient to the IIS?

If your patient was born in another state or does not have a record in the system, you will need to add them to the IIS.

- 1. Try multiple search methods using the search tips above.
- 2. If no matching patient exists, check the box that says, "Check here if adding a new patient."
- 3. Enter all of the required information (highlighted in red), including: First Name, Last Name, Birth Date, and Address. Guardian First Name and Mother's Maiden Name are required for patients under 19.
- 4. Click the **Search** button.

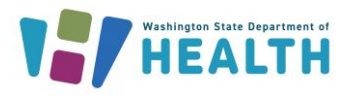

# Washington State Immunization Information System **Reference Guide**

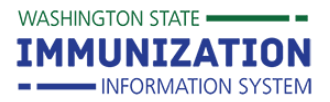

# Searching, Adding & Editing Patients

| Patient Search              |                       |                                 |                               | Click <u>here</u> to use the 'ad                                   | vanced' search                         |
|-----------------------------|-----------------------|---------------------------------|-------------------------------|--------------------------------------------------------------------|----------------------------------------|
| First Name or Initial:      | green                 | ID:                             |                               |                                                                    |                                        |
| Last Name or Initial:       | dragon                | SIIS F                          | Patient ID / Bar Code:        |                                                                    |                                        |
| Birth Date:                 | 12/11/2017            | Chart                           | Number:                       |                                                                    |                                        |
| Family and Address Info     | rmation:              |                                 |                               |                                                                    |                                        |
| Guardian First Name:        | Momma                 | Mothe                           | er's Maiden Name:             | Dragon                                                             |                                        |
| Street:                     | 123 Cave Blvd SW      |                                 |                               |                                                                    |                                        |
| City:                       | Yakima                | State:                          |                               | WA × •                                                             |                                        |
| Zip Code:                   | 98902                 | Phone                           | e Number:                     |                                                                    |                                        |
| Country:                    | United States         |                                 | × •                           |                                                                    |                                        |
| Check here if adding a new  | patient.              | e wildcard character            | % to replace multiple charac  | tters and _ to replace a single ch<br>(Required fields are<br>Clea | haracter.<br>highlighted)<br>ar Search |
| Patient Search Results      |                       |                                 |                               |                                                                    |                                        |
| Records Found = 0           |                       | Search Crit                     | teria: First Name / Last Name | e (Exact)                                                          |                                        |
| Show 50 🔻 entries           |                       |                                 |                               | Search:                                                            |                                        |
| First Name 🔺 Midd           | le Name 🗢 🛛 Last Name | Birth Date<br>No data available | SIIS Patient ID               | Grd First Name 🗢 Grd L                                             | ast Name 💠                             |
| Showing 0 to 0 of 0 entries |                       | No data dvalidble               |                               |                                                                    | < F                                    |

- 5. After clicking the search button, a warning message in green will appear in the Patient Search Results section.
- 6. Click the Add Patient button.

| Patient Search Results                                 |                                                                      |
|--------------------------------------------------------|----------------------------------------------------------------------|
| Records Found = 0                                      | Search Criteria: Advanced Search - Add / Edit / View                 |
| Show 50 ▼ entries                                      | Search:                                                              |
| First Name 🔺 Middle Name 🗢 🛛 Last Name 🗢 Birth         | Date 💠 SIIS Patient ID 🗢 Grd First Name 🗢 Grd Last Name 🕈            |
| No data avail                                          | able in table                                                        |
| Showing 0 to 0 of 0 entries                            | × ► 🔻                                                                |
| Before adding, check to make sure the patient you want | to add is not listed above or not pending manual review. Add Patient |

- 7. After clicking Add Patient, the Patient Demographics Edit screen opens.
- 8. Select the patient's **Sex** from the drop down box.

| Sex:                | select 🔻         |                     |                     |       |           |       |   |
|---------------------|------------------|---------------------|---------------------|-------|-----------|-------|---|
| Mother Maiden Name: | Dragon           | VFC Sta             | atus:               | sele  | ect       |       |   |
| Military:           | 0                | Remind<br>Publicity | er/Recall<br>/ Code | sele  | ect       | •     |   |
| Comments:           |                  |                     |                     |       |           |       |   |
| - Address           |                  |                     |                     |       |           |       |   |
| Address 1:          | 123 Cave Blvd SW |                     |                     |       |           |       |   |
| Address 2:          |                  | City:               |                     | Yakin | na        |       |   |
| Country:            | United States 🔻  | State:              | WA 🔻                | -     | Zip Code: | 98902 |   |
| County/Parish       | YAKIMA <b>T</b>  | Email:              |                     |       |           |       | ] |
|                     |                  |                     |                     |       |           |       |   |

- 9. Under the Address section, click the Add button. Click OK to the pop-up message that asks if you want to mark this address as primary.
- 10. For patients under 19, enter the guardian's last name in the Family & Contact section.

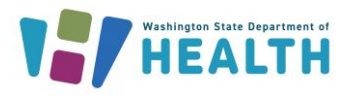

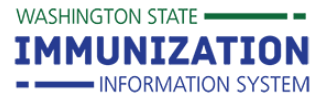

# Searching, Adding & Editing Patients

| First Name:   |        |          | Middle Name:       |   | ]            | Last Nam | e:        |  |
|---------------|--------|----------|--------------------|---|--------------|----------|-----------|--|
| Contact Type: | select | ~        |                    |   |              | Guardian | ?         |  |
| Address 1:    |        |          |                    |   |              |          |           |  |
| Address 2:    |        |          |                    |   | City:        |          |           |  |
| Country:      |        | United S | tates of America 🗸 |   | State:       | select 🗸 | Zip Code: |  |
| Phone Number  |        | Phone    | Use Code           |   | Equipment Ty | уре      |           |  |
|               |        | select   |                    | ~ | select       |          |           |  |

11. Add any additional patient demographic information (e.g. VFC Status, phone number, race, ethnicity).

| <b>₹</b> | Tip: In the School Mod<br>in the School section w | ule, you must enter a School Entry Date<br>/hen adding a student. | 9 |
|----------|---------------------------------------------------|-------------------------------------------------------------------|---|
|          | – School                                          |                                                                   |   |
|          | School:                                           | ARROWHEAD ELEMENTARY                                              |   |
|          | School Entry Date:                                | 03/01/2019                                                        |   |
|          |                                                   |                                                                   |   |

12. Click the **Save** button at the bottom right of the screen.

### How Can I Edit Patient Demographics?

- 1. Search for and select a patient to open the **Patient Demographics** screen.
- 2. Click the Edit button at the bottom of the screen.
- 3. Add or edit patient information:
  - Patient Status: Mark a patient as active, inactive, or deceased. The options in the drop down are more limited if your organization is not set up to own patients in the IIS.

**Tip:** Use **+** and **-** symbols to the left of each section heading to expand or collapse a section.

- Race and Ethnicity: Select patient race and ethnicity from the drop downs.
- Language: Select the patient's primary language from the drop down.
- **Birth Order:** Select single birth or the correct number from the drop down if the patient is a twin, triplet, etc.
- VFC Status: For patient's under 19, select the appropriate patient eligibility status.

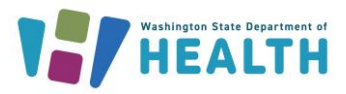

## Washington State Immunization Information System Reference Guide Searching, Adding & Editing Patients

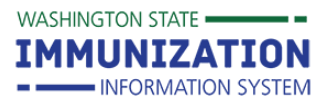

| Vista Laurel        | Anti-un                         |   | Occasionation I such              | Antonio                                     |   |
|---------------------|---------------------------------|---|-----------------------------------|---------------------------------------------|---|
| State Level.        | Active<br>Active (Crews Usebar) |   | Organization Level.               | Active                                      | ~ |
| Jounty Level:       | Active (Grays Harbor)           |   |                                   |                                             |   |
| ïrst Name:          | BAXTER                          |   | Race:                             | White<br>Black or African American<br>Asian | - |
| /iddle Name:        |                                 |   | Ethnicity:                        | select                                      | ~ |
| ast Name:           | BESTDOGEVER                     |   | Language:                         | select                                      | ~ |
| Suffix:             | none                            | ~ |                                   |                                             |   |
| Birth Date:         | 07/26/1997                      |   | Medicaid #:                       |                                             |   |
| Birth File #:       |                                 |   | Birth Order:                      | Single Birth 🗸                              |   |
| iex:                | FEMALE                          | ~ | Nationality:                      | select                                      | ~ |
| Nother Maiden Name: |                                 |   | Passport #:                       |                                             |   |
| /FC Status:         | Ineligible                      |   | Visa #:                           |                                             |   |
| Ailitary:           | 0                               |   | Reminder/Recall<br>Publicity Code | select                                      | ~ |

- 4. Add, edit, or remove an address
  - Add or update address fields (e.g. address, city, zip).
  - Mark the **Primary** check box to make this the patient's main address and click the **Add** button. Click **OK** to close the pop-up message.

| - Address      |                    |                                     |
|----------------|--------------------|-------------------------------------|
| Address 1:     | 123 Frog Pond Lane |                                     |
| Address 2:     |                    | City: Wenatchee                     |
| Country:       | United States 🔻    | State: WA  Variable Zip Code: 98801 |
| County/Parish: | CHELAN 🔻           | Email:                              |
| Address Type:  | select V           | Valid? Primary? C Add               |

- Click the **Edit** button to modify an address. A pop up message will remind you to click the **Update** button when done editing the address. Click **OK** to close the pop-up.
- Edit the address information and click the **Update** button.
- Click the **Remove** button to remove a patient's address. Click **OK** to close the pop-up message verifying that you want to delete the address.
- Always click the **Save** button at the bottom of the screen after adding, editing, or removing information.
- 5. Add, Edit, or Remove a Phone Number
  - Enter the phone number and add an extension, if needed.
  - Select Phone Use Code and Equipment Type from the drop downs.
  - Select the **Primary** radio button to mark a patient's phone number as primary.
  - Click the **Add** button.

| <ul> <li>Patient Phone</li> </ul> | Number(s)  |                          |                |         |     |
|-----------------------------------|------------|--------------------------|----------------|---------|-----|
| Phone Number                      | Extension: | Phone Use Code           | Equipment Type | Primary |     |
| (512)333-4133                     |            | Primary residence number | Cellular phone | •       | Add |

- Edit or remove a phone number using the Edit and Remove buttons.
- Always click the **Save** button at the bottom of the screen after adding, editing, or removing information.

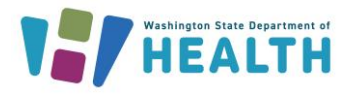

- 6. Add, edit or remove family & contact information
  Enter the guardian's first and last name. You can list more than one guardian.
  - Enter the guardian's phone number, if needed.

| <u> </u>           | ,              |                             |   |
|--------------------|----------------|-----------------------------|---|
| - Family & Contact |                |                             |   |
| Guardian 1 First:  | FIRE           |                             |   |
| Guardian 1 Middle: |                | Guardian 2 First:           |   |
| Guardian 1 Last:   | DRAGON         | Guardian 2 Last:            |   |
| Phone Number       | Phone Use Code | Equipment Type              |   |
|                    | select         | <ul> <li>-select</li> </ul> | • |

- Edit family & contact information by typing different names in the guardian fields. Remove a contact by deleting names from the guardian fields.
- Click the **Save** button at the bottom of the screen after adding, editing, or removing a guardian.
- 7. You can also add or edit the following optional information
  - Alias: Enter a nickname, maiden or second last name and then click Add. The system uses this information when searching for a patient.
  - **Secondary Patient Demographics**: Document patient allergies and other household information here.
  - School Information: Enter the school the patient attends and their date of entry.
  - **Medical Home**: Enter the patient's primary physician (if your clinic manages physicians/vaccinators in the IIS). You can also see your clinic's chart number in this section if you send electronic data from your EHR to the IIS.
  - Birth & Death: Enter a patient's birth location. If you mark a patient as deceased using the Patient Status drop down at the top of the Patient Demographics Edit screen, you can add a date of death in this section.
  - Click the **Save** button at the bottom of the screen after making edits.

Questions? Contact the IIS Help Desk at 1-800-325-5599 or WAIISHelpDesk@doh.wa.gov